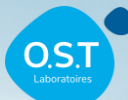

# SIMPLIFIER LA GESTION DES TRAÇABILITÉS

## **CONSEILS D'UTILISATION DE L'APPLICATION EZ-OST**

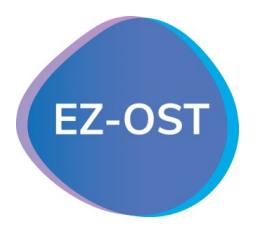

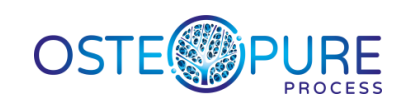

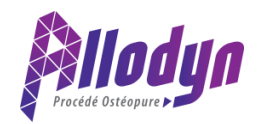

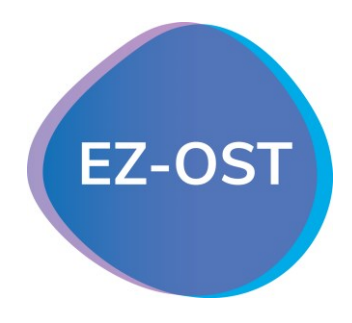

## UN OUTIL POUR UNE GESTION SIMPLE ET RAPIDE DE VOS TRAÇABILITÉS

#### <u>Les 3 objectifs de l'application :</u>

- → Faciliter le traitement des traçabilités ALLODYN et OSTEOPURE grâce à la centralisation du processus (identification du greffon, renseignement patient et envoi automatique du document par mail au service client.).
- $\rightarrow$  Limiter les erreurs (perte de document, mauvaise identification du greffon, etc...)
- → Apporter de l'autonomie aux équipes médicales. L'application est disponible depuis n'importe quel terminal (mobile, tablette, ordinateur) pour s'adapter à vos habitudes d'utilisation et vos ressources.

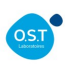

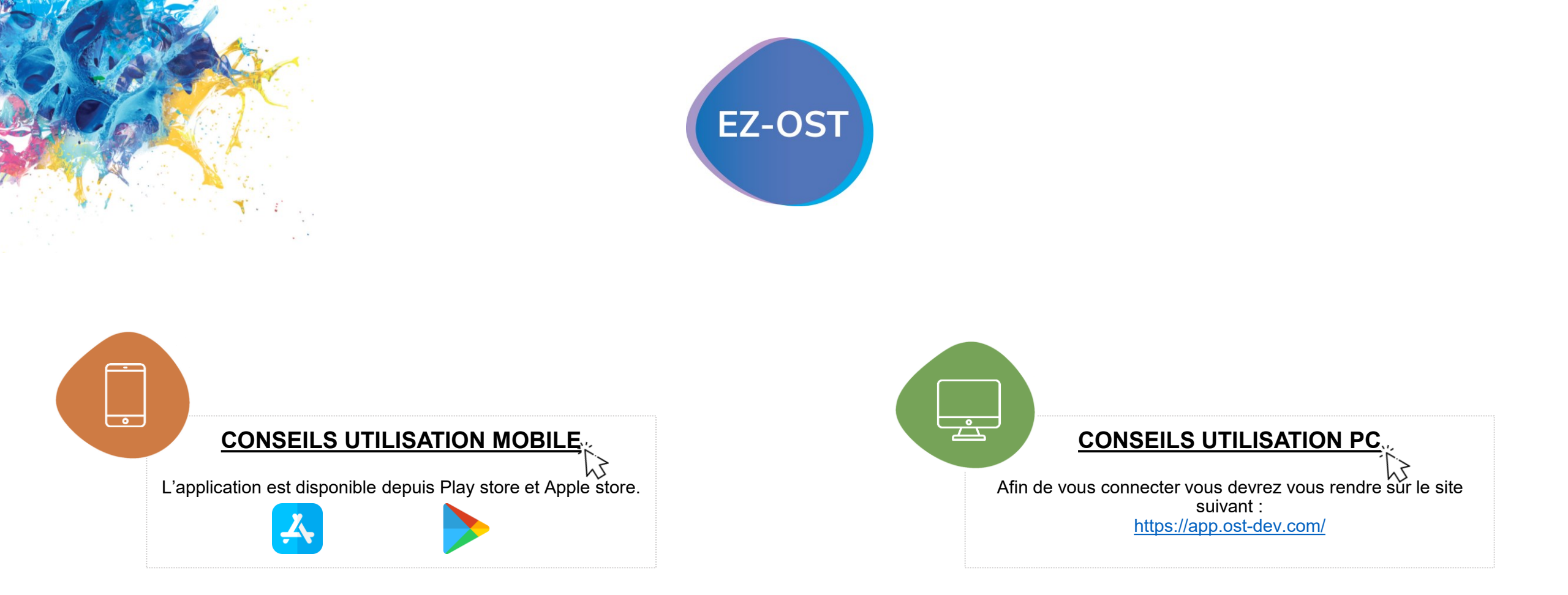

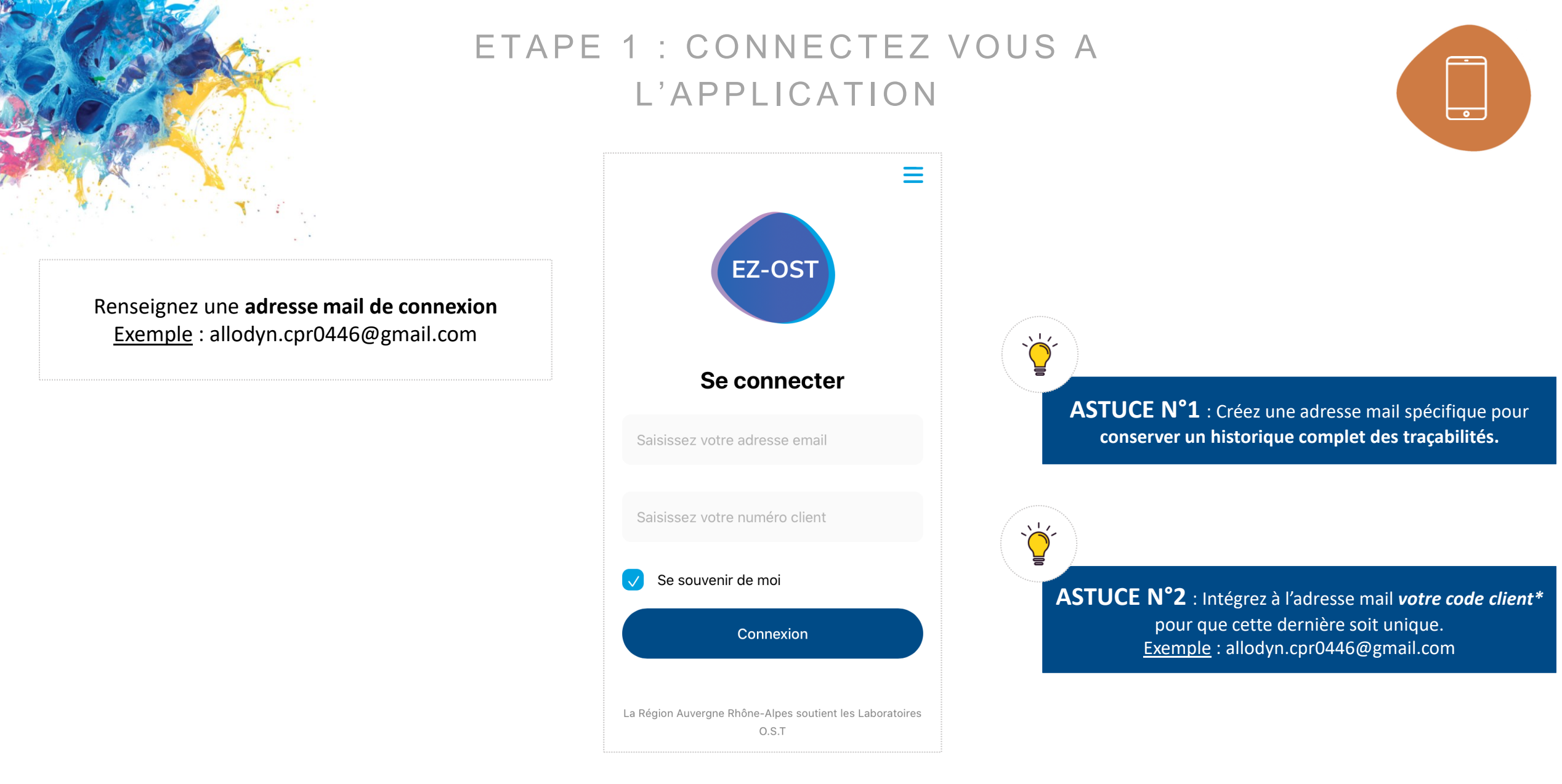

\*Ce code est présent sur vos documents (factures, BL, inventaires...). Il commence généralement par : CCL, CHP, CPR, CCS ou BIO. Vous pouvez également le demander au service client OST.

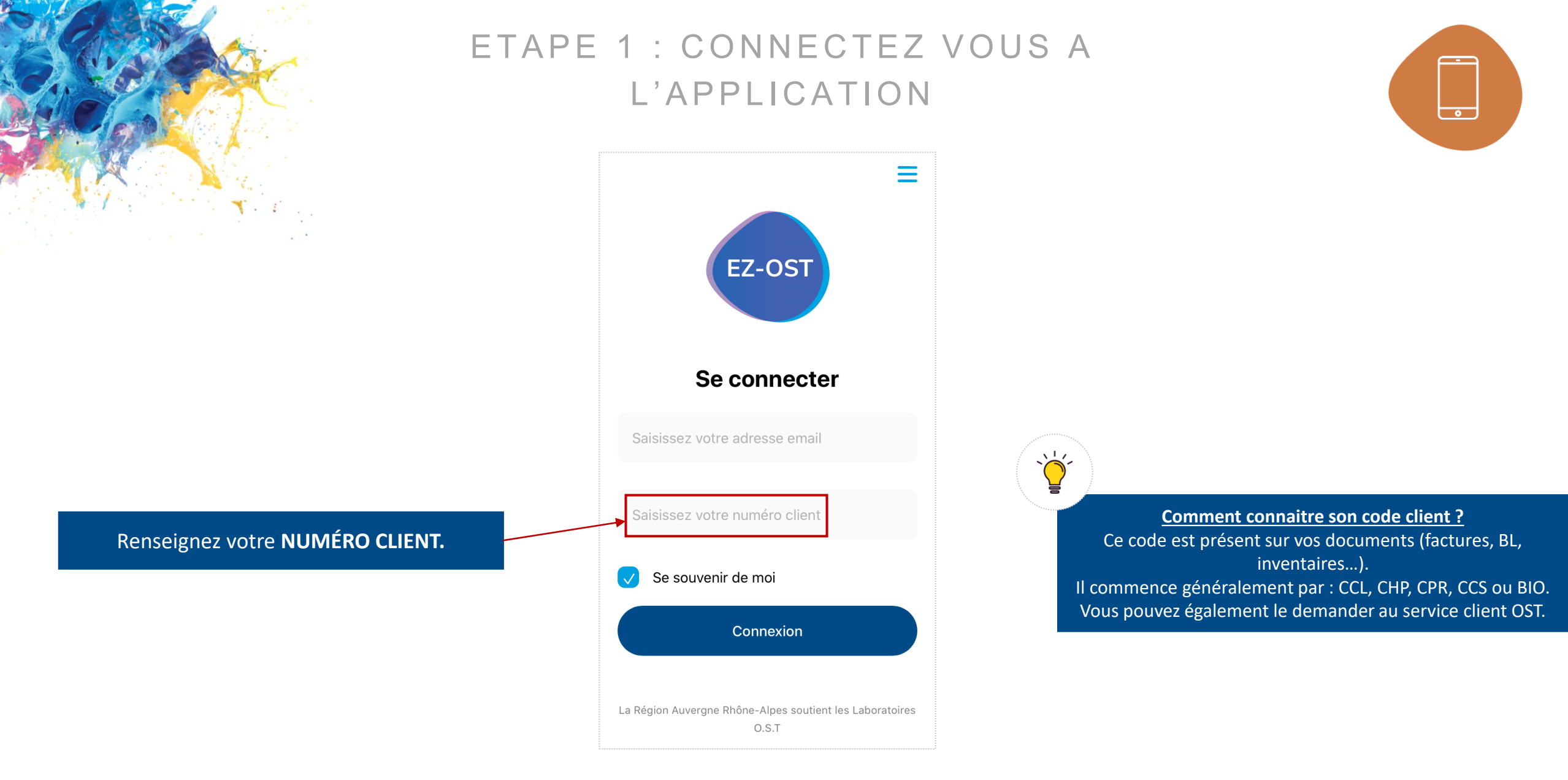

En cochant « se souvenir de moi », l'application va mémoriser vos informations de connexion.

## ETAPE 2 : RENSEIGNEZ LE(S) CODE(S) GREFFON(S)

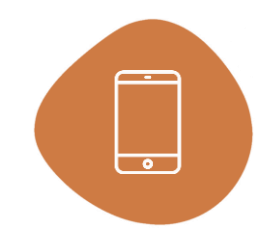

**Renseignez le code greffon** en saisissant le <u>code</u> <u>manuellement</u> ou en scannant le code barre à l'aide d'une douchette ou grâce à l'appareil photo de votre mobile.

Le code est situé sur **la boite ou la fiche** d'administration.

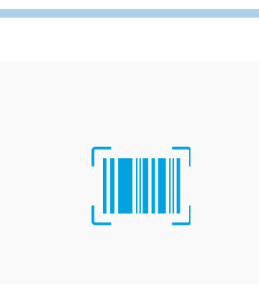

Scannez le code barre

ΟU

#### Saisissez le code greffon.

**Code Greffon** 

Si vous avez utilisé plusieurs greffons lors de l'intervention, notez ici les codes greffons séparés par une virgule.

Dù trouver le code greffon ?

Astuce : Gagnez du temps ! Si plusieurs greffons ont été utilisés lors d'une même intervention, notez les codes des greffons utilisés et séparez-les d'une virgule. Vous pourrez alors ne remplir qu'une seule prescription médicale pour plusieurs greffons.

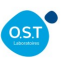

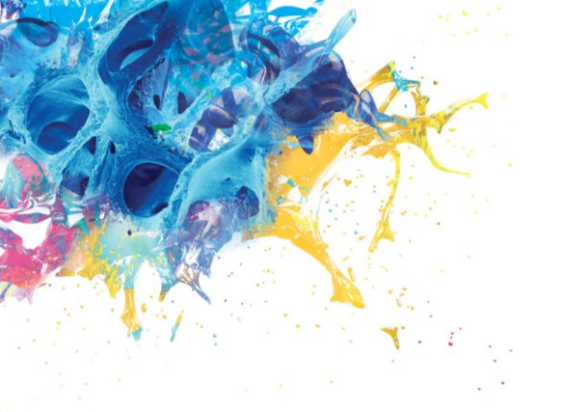

## ETAPE 3 : VALIDEZ LE(S) CODE(S) GREFFON(S)

A la validation, l'application va contrôler l'exactitude du code greffon et vérifier que ce

dernier est bien lié à votre établissement.

Fiche d'administration – Prescription médicale et Certificat de validation

**Code Greffon** 1705165/13

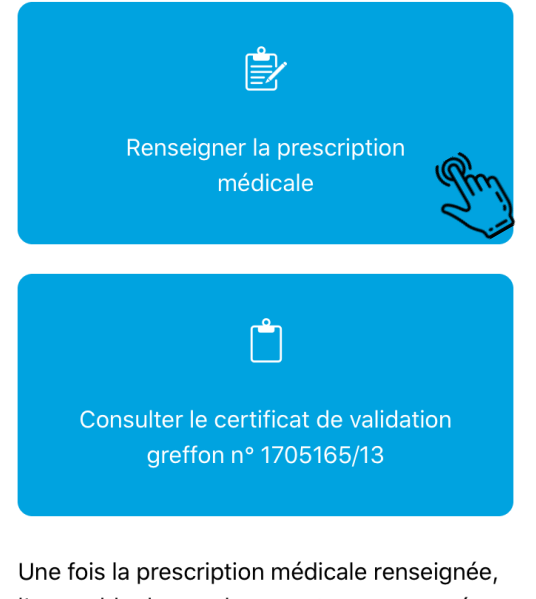

l'ensemble de ces documents sera envoyé

En cas d'erreur (greffon inexistant dans le dépôt, traçabilité déjà enregistrée) vous serez alerté par un message. Sinon vous pourrez renseigner la prescription médicale.

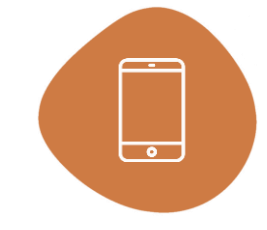

Code Greffon 1705165/13

#### Date de l'intervention

5 Mar 2020

#### Receveur

Nom

| ^ | $\sim$ |          | Clear | Done |
|---|--------|----------|-------|------|
|   |        |          |       |      |
|   |        |          |       |      |
|   | 4      | February | 2019  |      |
|   | 5      | March    | 2020  |      |
|   | 6      | April    | 2021  |      |
|   |        |          |       |      |
|   |        |          |       |      |
|   |        |          |       |      |

Sélectionnez dans la liste déroulante la date de l'intervention puis cliquez sur « Done. »

1

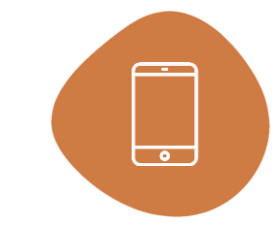

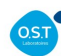

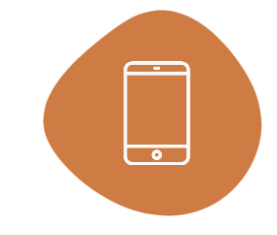

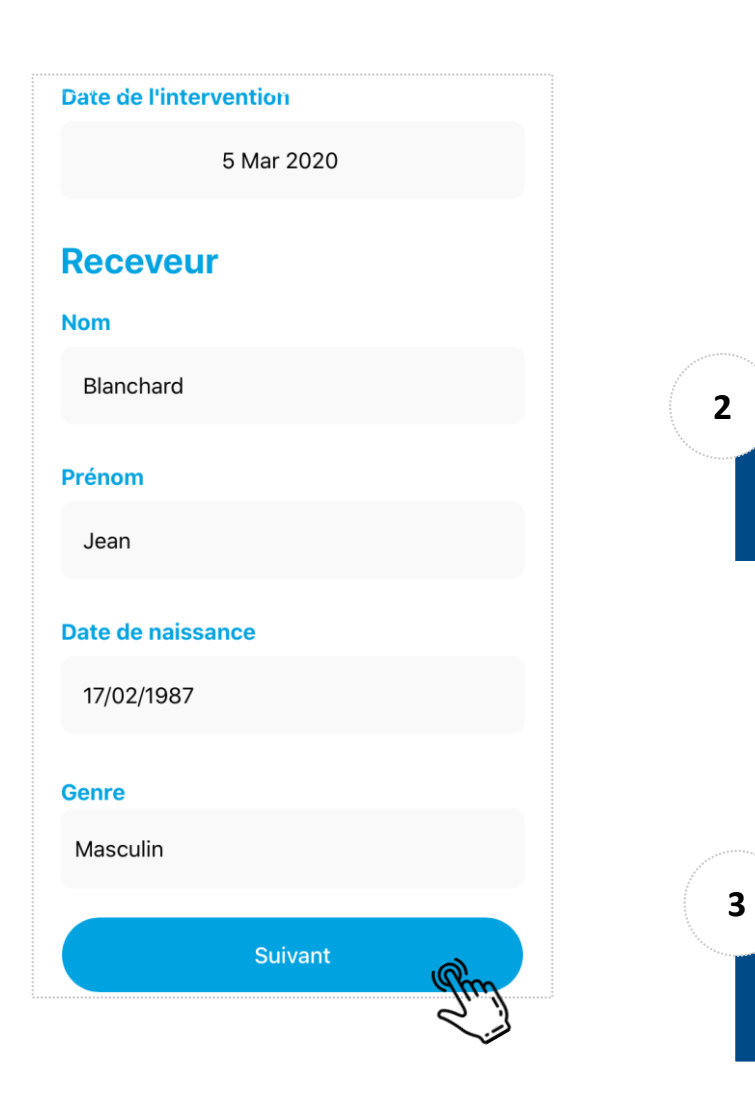

Renseignez les informations patients

Cliquez sur suivant pour indiquer le chirurgien

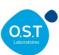

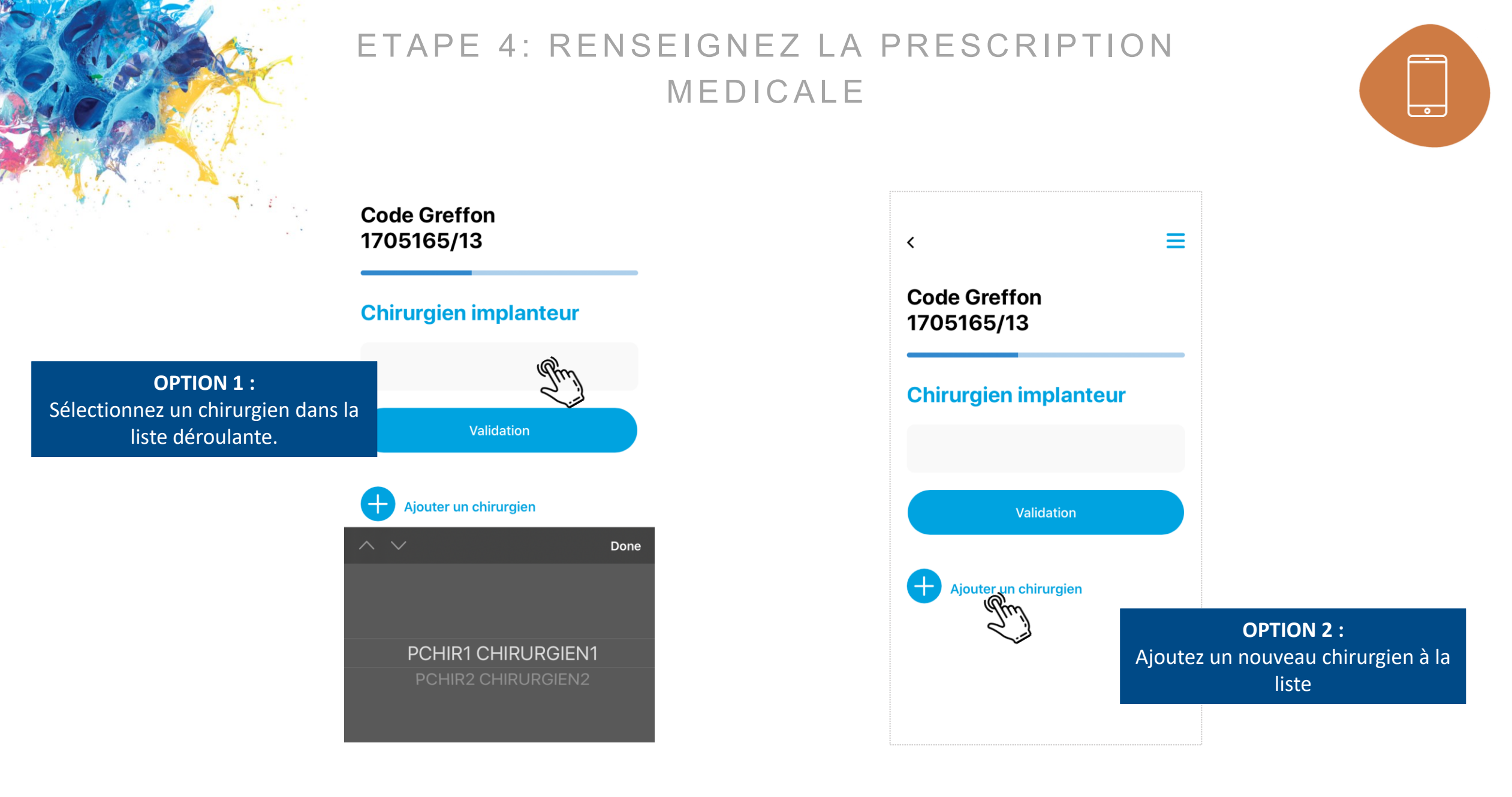

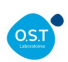

ETAPE 4: ENREGISTREZ UNE INDICATION

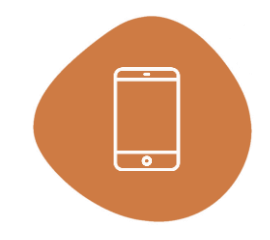

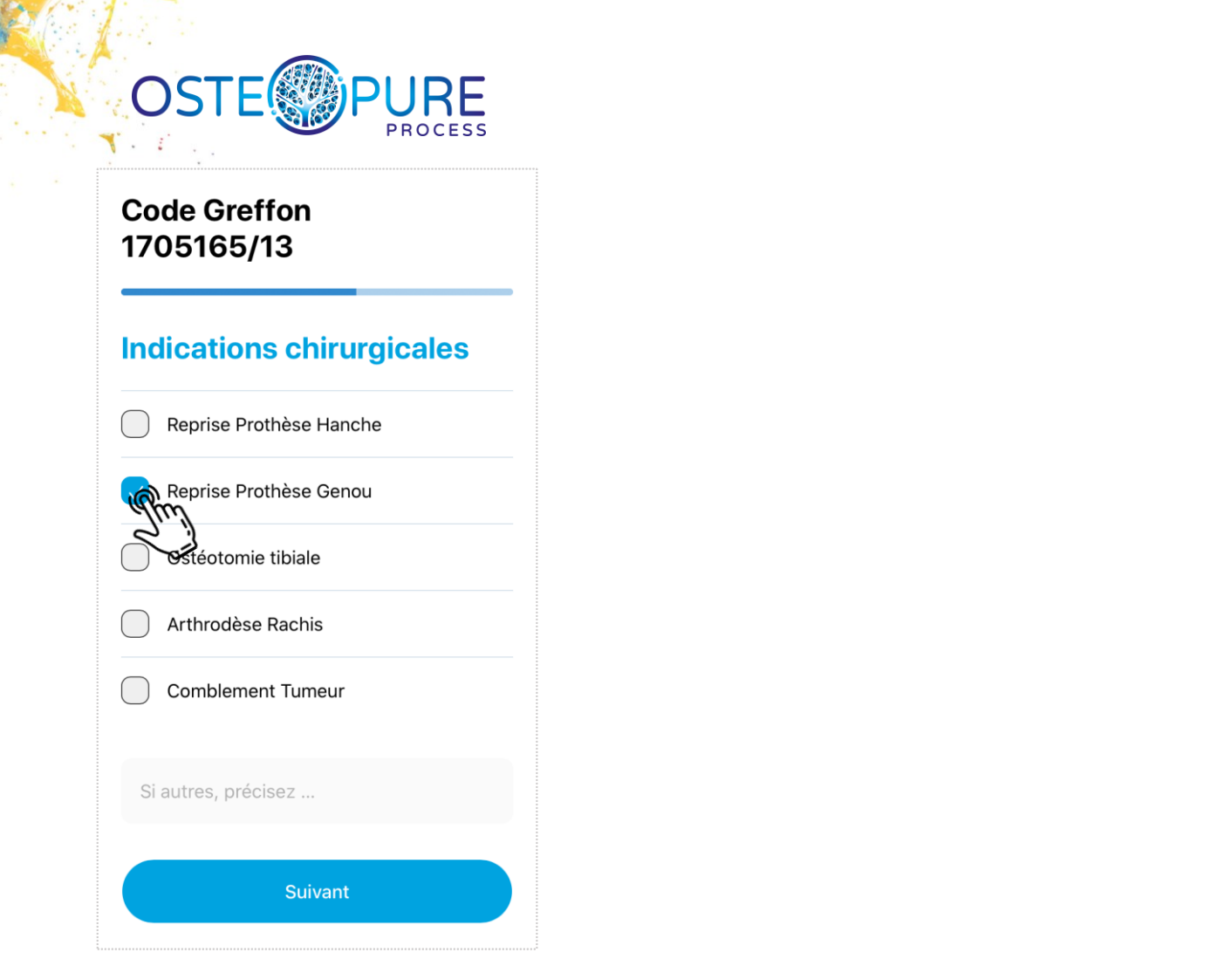

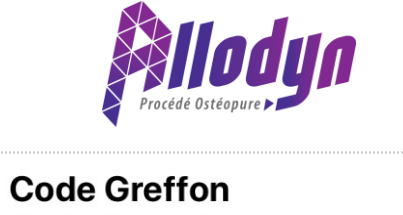

## ALL1234501 **Indications chirurgicales** Comblement post extractionnel Comblement de kyste Soulevé de sinus Augmentation de crête horizontale Augmentation de crête verticale Si autres, précisez ... Suivant

### ETAPE 5: COMMENTEZ ET VALIDEZ

Complications immédiates éventuelles, si retour greffon, motif du retour ou autres observations.

RAS

Si vous souhaitez recevoir le document sur d'autres adresses emails, merci de les renseigner ci-dessous séparées par des ','

J'ai lu et j'accepte les conditions générales d'utilisation

Valider la prescription

Ajoutez des observations en cas de besoin. Vous pouvez également recevoir la traçabilité sur une adresse différente que votre adresse de connexion. Puis validez, la prescription.

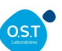

•

## ETAPE 6: RETROUVEZ LA TRAÇABILITÉ DANS VOTRE BOITE MAIL

M

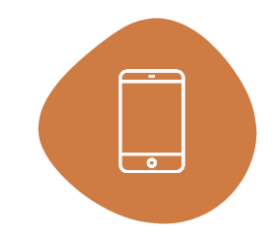

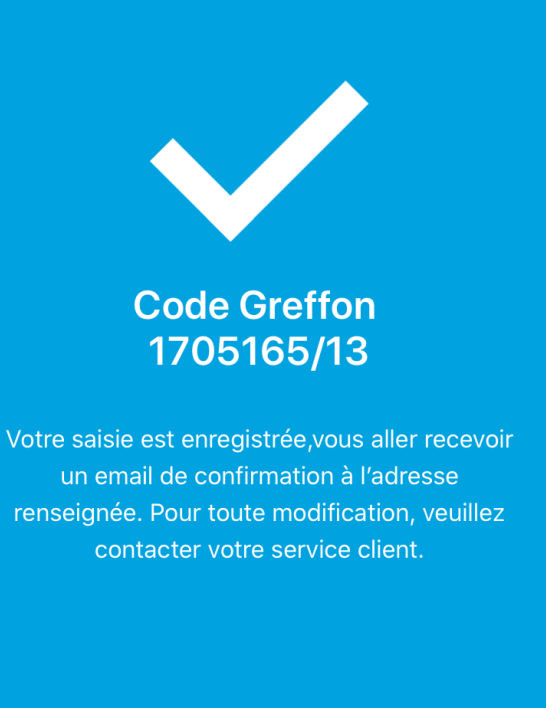

Nouveau Greffon

Une fois la prescription médicale validée, les informations sont instantanément transmises au service client OST et un email sera également envoyé sur votre adresse mail de connexion. Vous trouverez en pièce-jointe de ce mail la fiche d'implantation complétée.

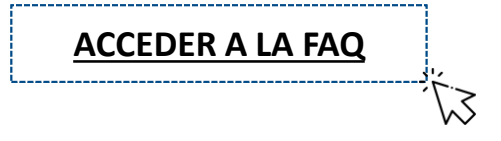

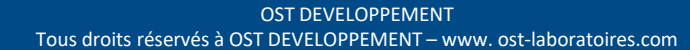

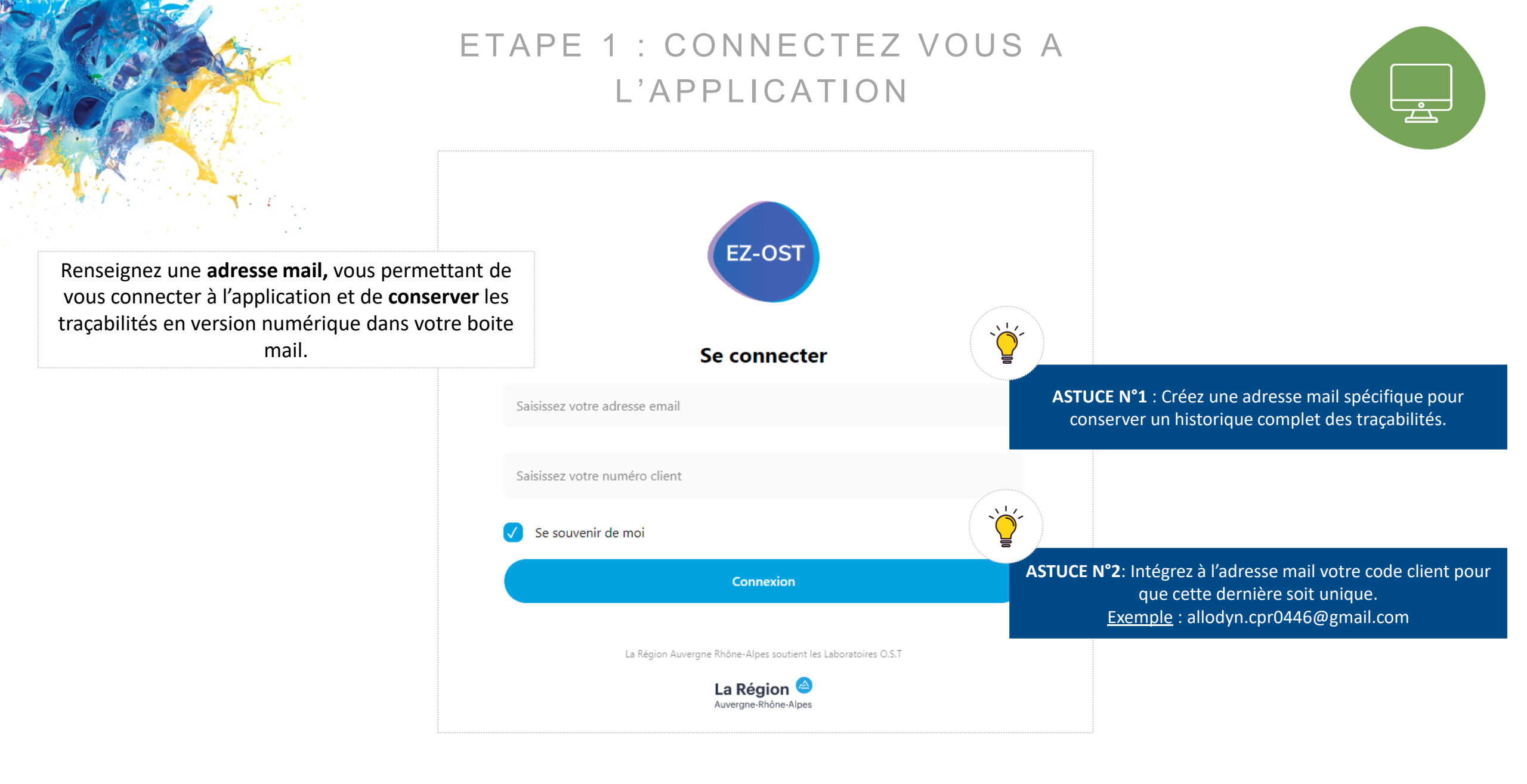

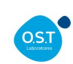

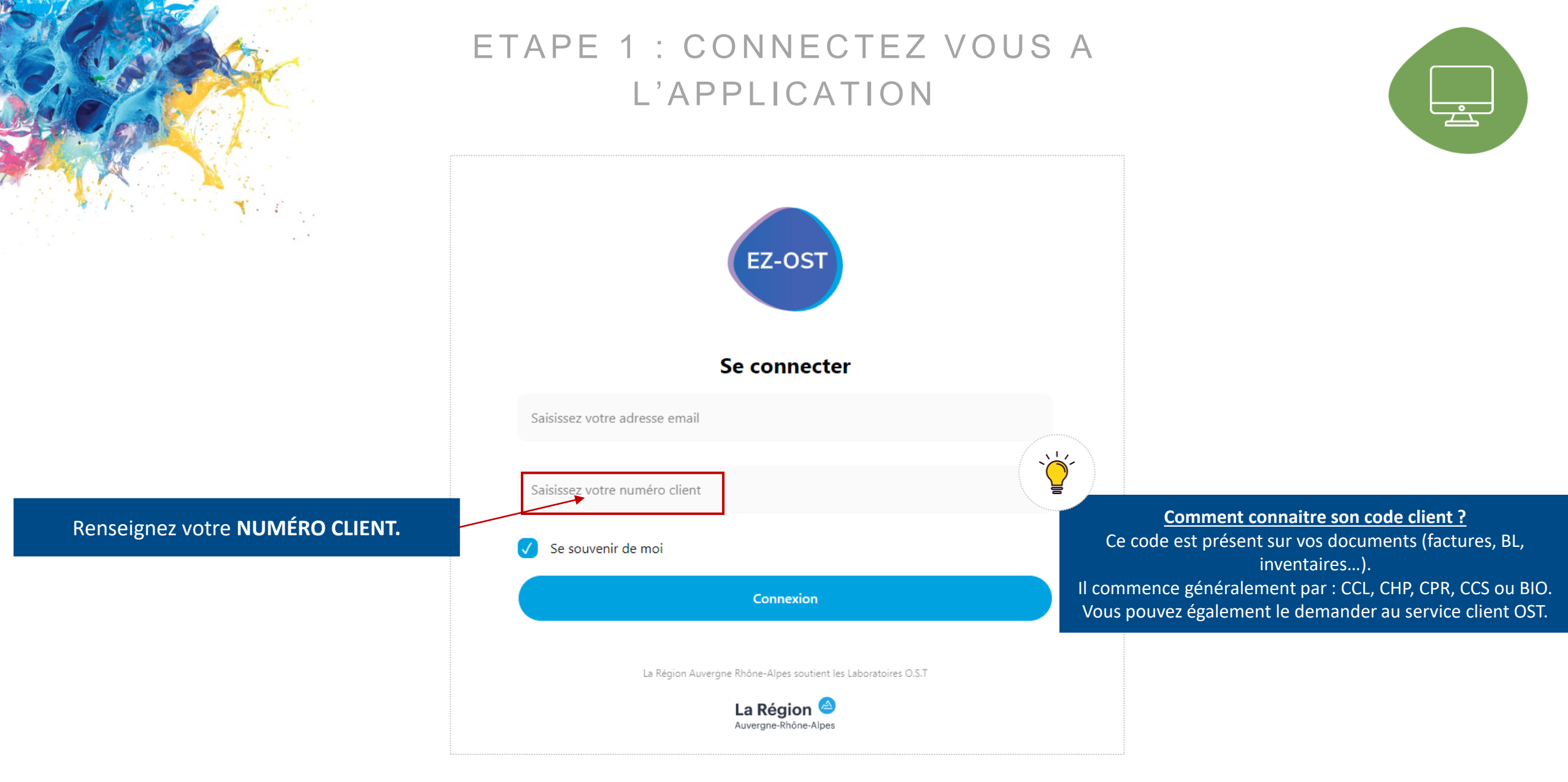

En cochant « se souvenir de moi », l'application va mémoriser vos informations de connexion.

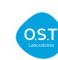

## ETAPE 2 : RENSEIGNEZ LE(S) CODE(S) GREFFON(S)

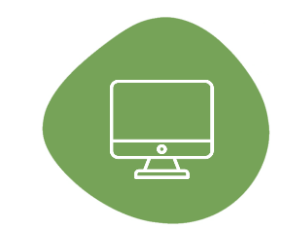

#### **Code Greffon**

#### Saisissez le code greffon.

Si vous avez utilisé plusieurs greffons lors de l'intervention, notez ici les codes greffons séparés par une virgule.

#### 1705165/13,1801151/281

Renseignez le code greffon en saisissant le code manuellement.

#### Où trouver le code greffon ?

Astuce : Gagnez du temps ! Si plusieurs greffons ont été utilisés lors d'une intervention, notez les codes des greffons utilisés et séparez-les d'une virgule. Vous pourrez alors ne remplir qu'une seule prescription médicale pour plusieurs greffons.

Validation

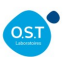

## ETAPE 3 : VALIDEZ LE(S) CODE(S) GREFFON(S)

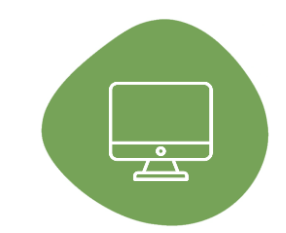

#### **Code Greffon**

#### Saisissez le code greffon.

Si vous avez utilisé plusieurs greffons lors de l'intervention, notez ici les codes greffons séparés par une virgule.

1705165/13,1801151/281

Dù trouver le code greffon ?

A la validation, l'application va contrôler l'exactitude du code greffon et vérifier que ce dernier est bien lié à votre établissement.

En cas d'erreur (greffon inexistant dans le dépôt, traçabilité déjà enregistrée) vous serez alerté par un message. Sinon vous pourrez **renseigner la prescription médicale.** 

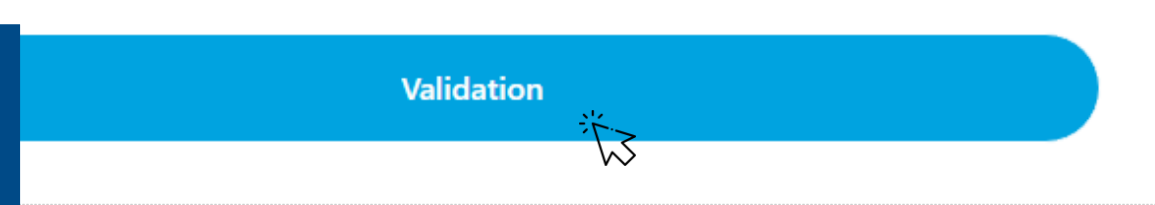

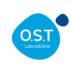

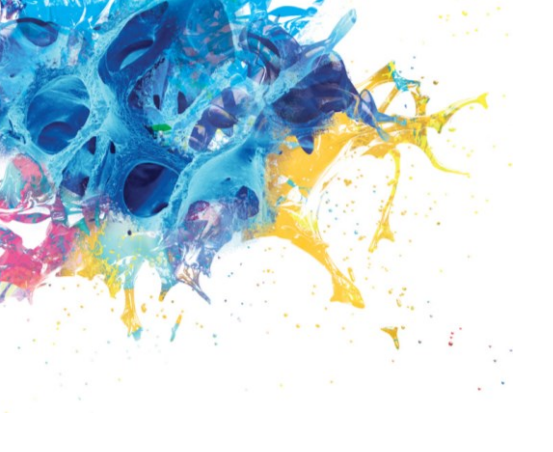

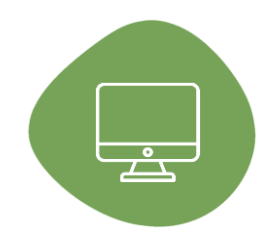

Code Greffon 1705165/13, 1801151/281

Fiche d'administration – Prescription médicale et Certificat de validation

Renseigner la prescription médicale

Ż

Consulter le certificat de validation greffon n° 1801151/281

Une fois la prescription médicale renseignée, l'ensemble de ces documents sera envoyé automatiquement à l'adresse email que vous avez renseignée.

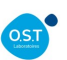

|  | ר` |
|--|----|
|  | 5  |
|  |    |

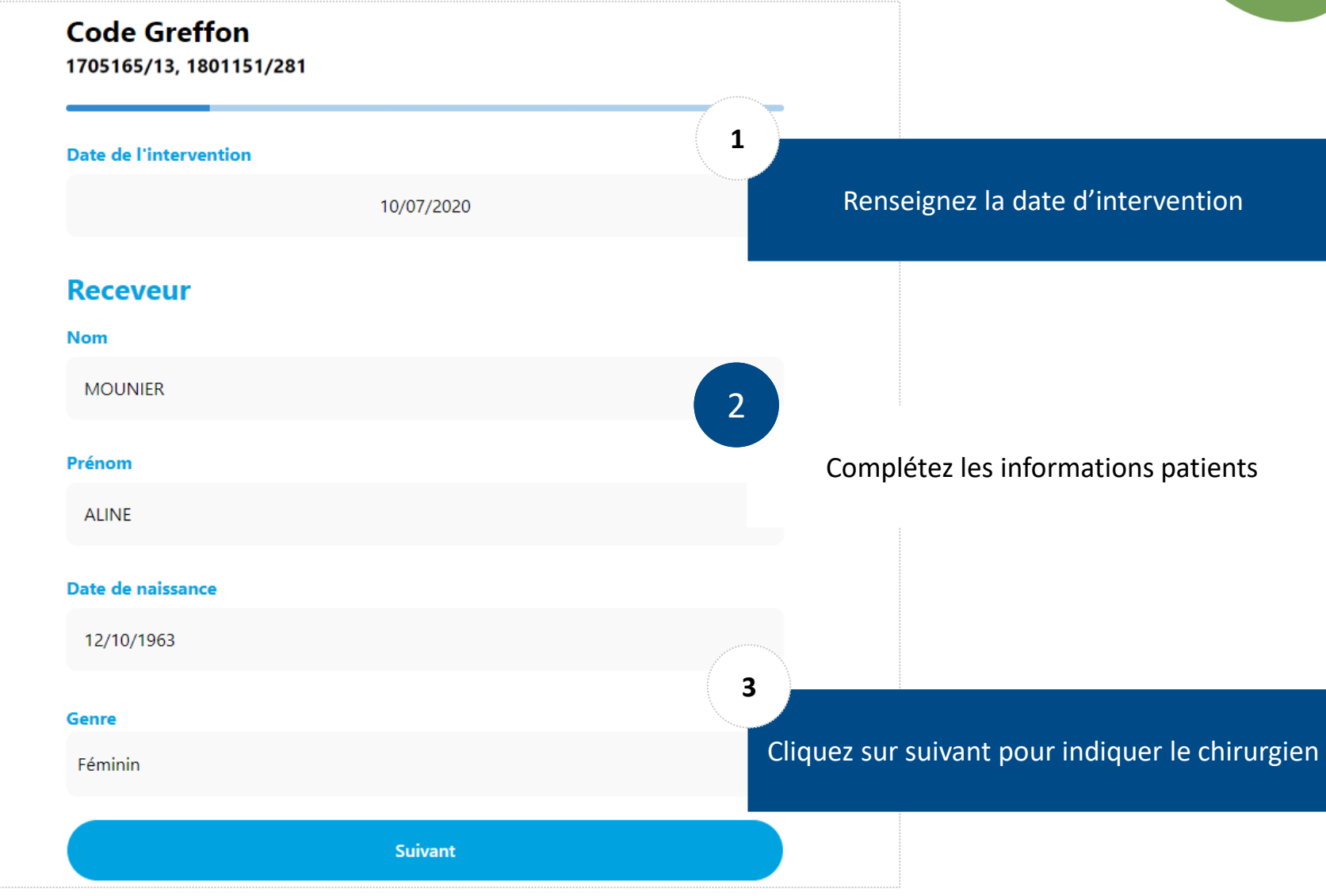

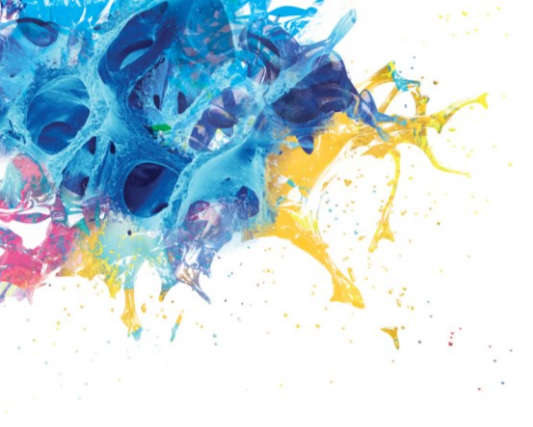

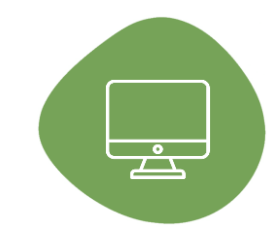

#### Code Greffon 1705165/13, 1801151/281

#### Sélectionnez ou ajoutez un chirurgien

#### Chirurgien implanteur

PCHIR1 CHIRURGIEN1 PCHIR2 CHIRURGIEN2

Validation

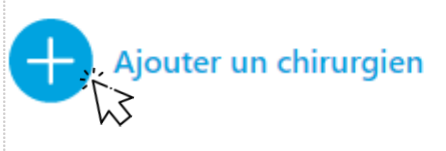

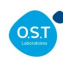

#### ETAPE 4: ENREGISTREZ UNE INDICATION

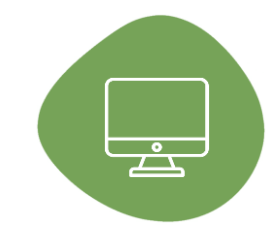

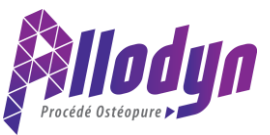

#### Code Greffon ALL1234502

| -  |      |      |      |      |     |      |    |
|----|------|------|------|------|-----|------|----|
| In | dica | ntio | nc ( | chir | urd | ical | 60 |
|    | arcu |      |      |      | u y | Cui  | 00 |

Comblement post extractionnel

Comblement de kyste

Soulevé de sinus

Augmentation de crête horizontale

Augmentation de crête verticale

Si autres, précisez ...

Suivant

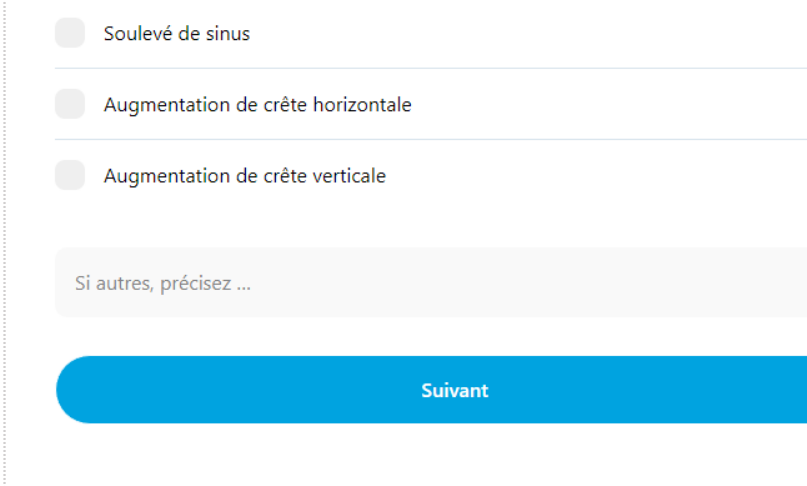

OSTE

**Code Greffon** 

1705165/13, 1801151/281

Indications chirurgicales

Comblement post extractionnel

Comblement de kyste

URE

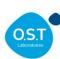

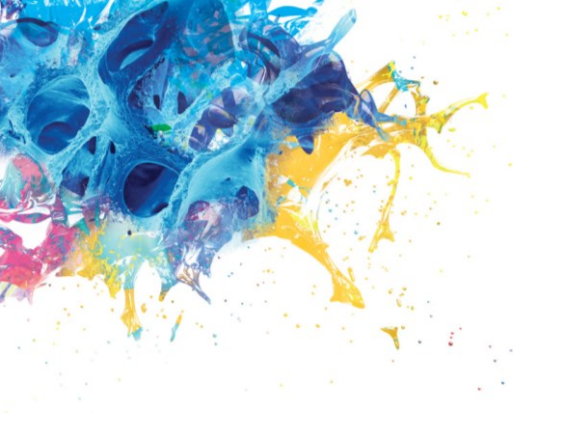

### ETAPE 4: COMMENTEZ ET VALIDEZ

Code Greffon 1705165/13, 1801151/281

Complications immédiates éventuelles, si retour greffon, motif du retour ou autres observations.

RAS

Si vous souhaitez recevoir le document sur d'autres adresses emails, merci de les renseigner ci-dessous séparées par des ','

J'ai lu et j'accepte les conditions générales d'utilisation

Ajoutez des observations en cas de besoin. Vous pouvez également recevoir la traçabilité sur une adresse différente que votre adresse de connexion. Puis validez, la prescription.

Valider la prescription

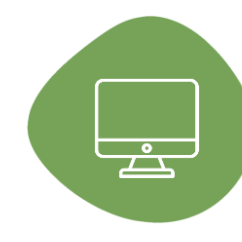

## ETAPE 5: RETROUVEZ LA TRAÇABILITÉ DANS VOTRE BOITE MAIL

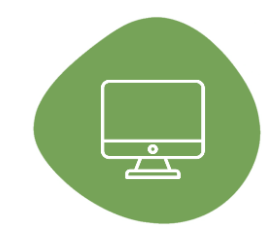

Une fois la prescription médicale validée, les informations sont instantanément transmises au service client OST et un email sera également envoyé sur votre adresse mail de connexion. Vous trouverez en pièce-jointe de ce mail la fiche d'implantation complétée.

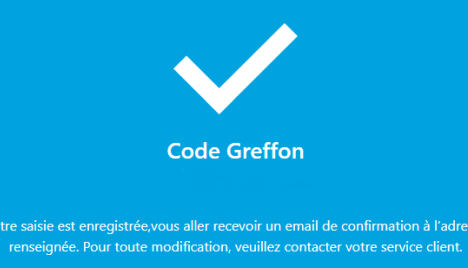

Nouveau Greffon

M

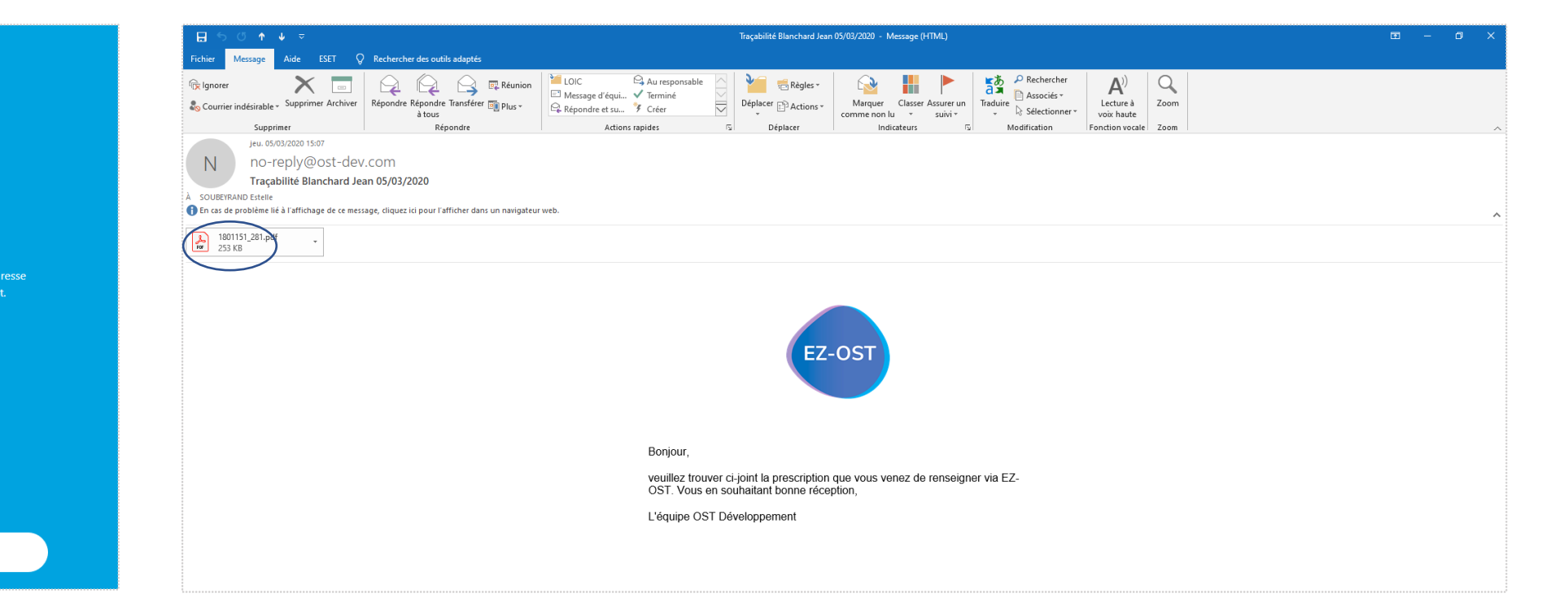

### QUESTIONS / REPONSES

#### ▼ PUIS-JE UTILISER CETTE APPLICATION AVEC LES GREFFONS D'UN AUTRE LABORATOIRE ?

Cette application a été pensée et développée par les laboratoires O.S.T, elle est donc uniquement adaptée aux produits OSTEOPURE et ALLODYN. Elle ne pourra pas être utilisée sur les produits d'autres laboratoires.

#### ▼ L'APPLICATION EST-ELLE CONFORME AU RGPD ?

L'application est conforme aux normes RGPD, vous trouverez l'ensemble des informations depuis l'onglet « Politiques de confidentialité ».

#### ▼ DOIS-JE CONSERVER UN EXEMPLAIRE DU DOCUMENT ?

Vous devrez conserver un exemplaire du document dans le dossier du patient, soit en version numérique ou en version papier grâce au document que vous recevrez par mail.

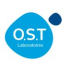

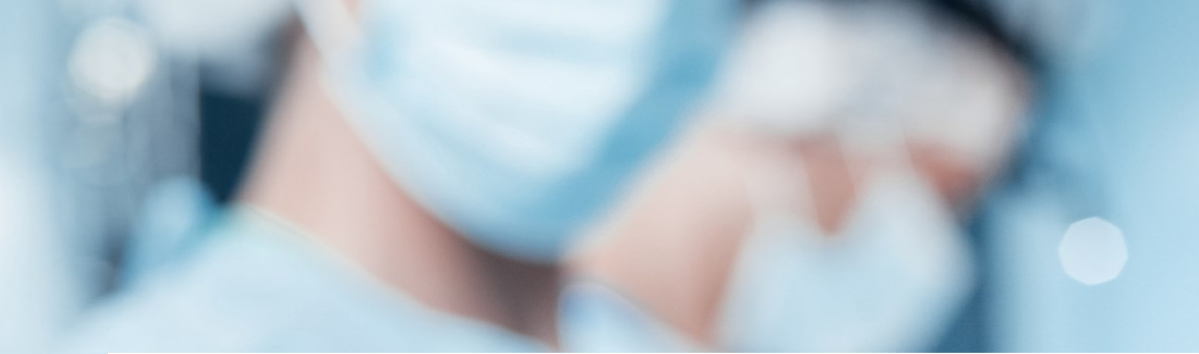

#### CONTACTS

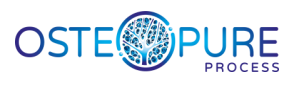

Chargées de clientèle : BUISSON Lydia / SOUBEYRAND Estelle Service-client@ost-dev.com

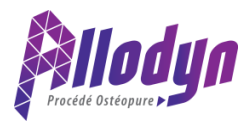

Chargées de clientèle : DELMAR Carolina / Julie GAUTIER Allodyn@ost-dev.com

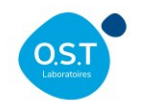

15 Rue Georges Besse, 63017 Clermont-Ferrand 04 73 98 14 28

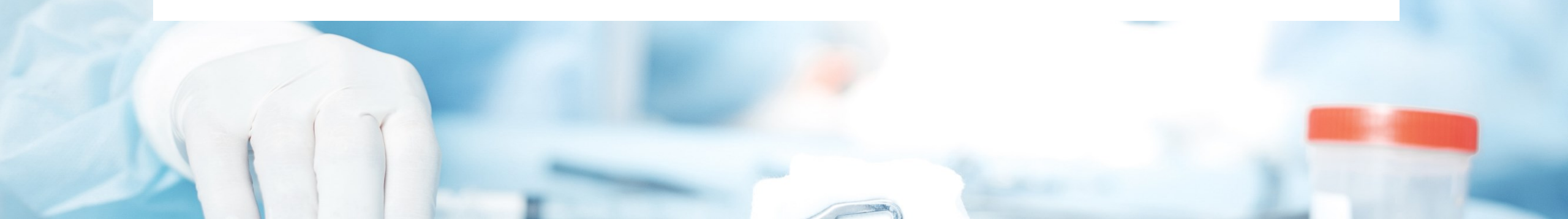

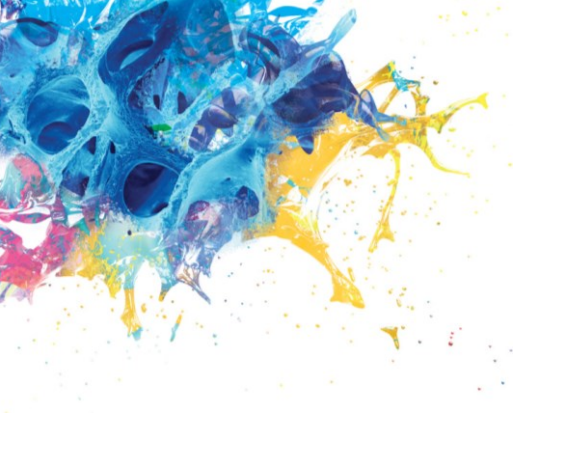

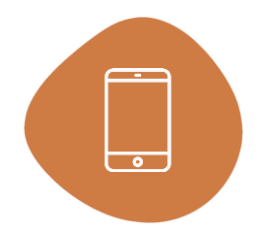

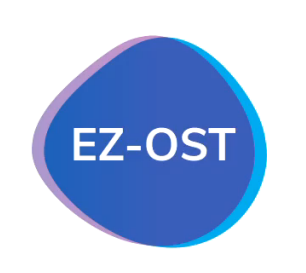

#### Se connecter

Saisissez votre adresse email

Saisissez votre numéro client

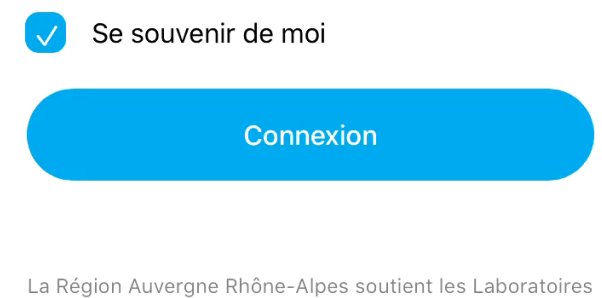

La Région Auvergne Rhône-Alpes soutient les Laboratoires O.S.T

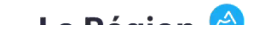

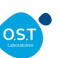